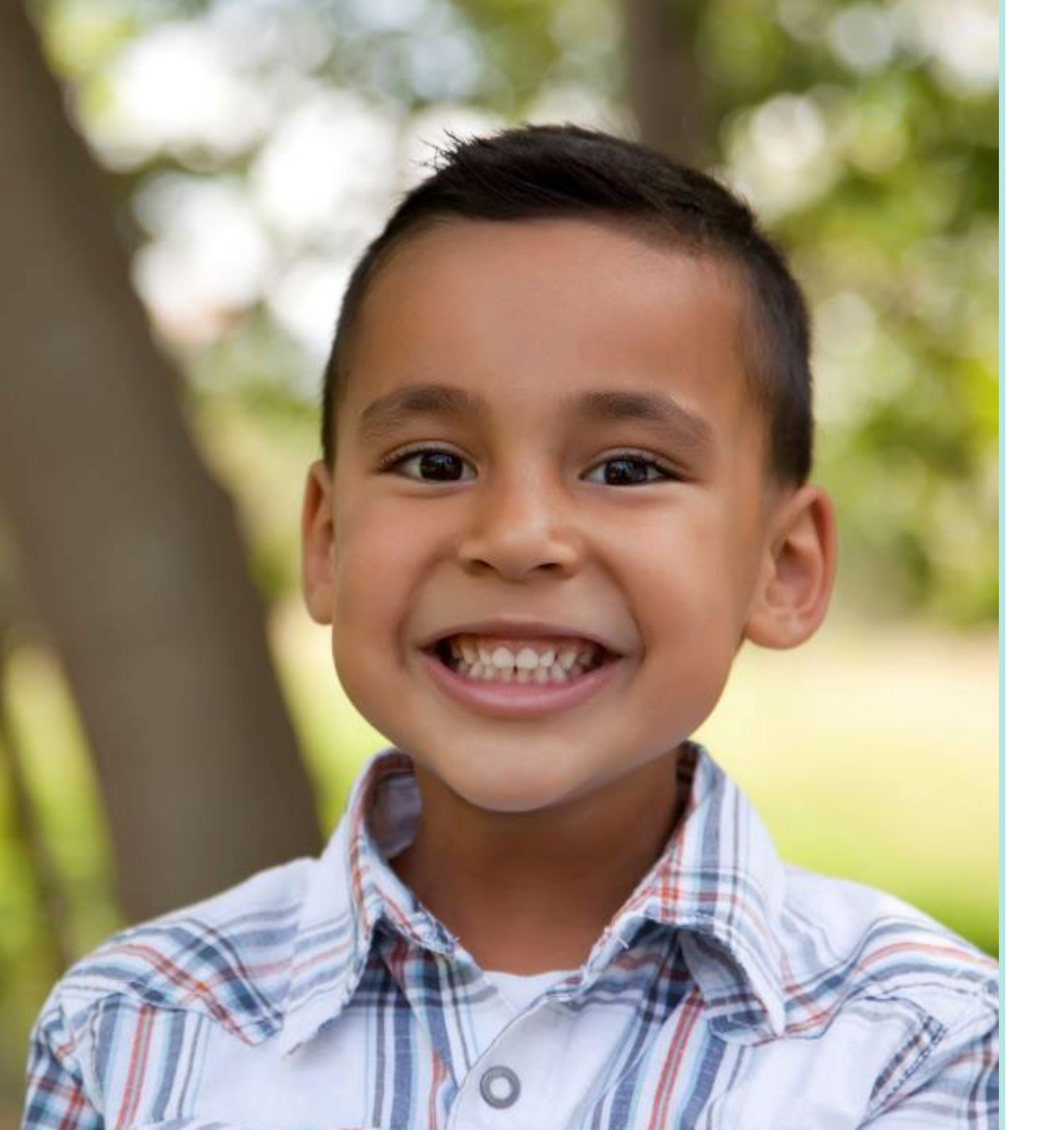

## Sonoma County HMIS End User Training

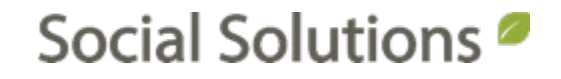

#### Welcome!

#### KRYSTAL MONTGOMERY TRAINING ASSOCIATE <u>kmontgomery@socialsolutions.com</u>

#### Agenda

F

#### **BASIC NAVIGATION**

HOUSEHOLD

HUD ASSESSMENT: PROJECT ENTRY

HUD ASSESSMENT: PROJECT UPDATE

HUD ASSESSMENT: PROJECT ANNUAL ASSESSMENT

HUD ASSESSMENT: PROJECT EXIT

**REVIEW AND EDIT HUD ASSESSMENT** 

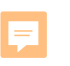

#### **Learning Objective**

# Become familiar with the HUD Assessment, and the four times that it can be recorded for a participant during their program enrollment.

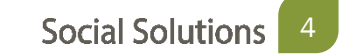

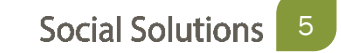

ETO Terminology

- **Participant** refers to the target population that you are serving.
- Household refers to participants who live together. A household is also created for a single participant for HUD reporting.
- TouchPoints refers to forms, used to capture information and measure progress (Pre/Post tests). TouchPoints are also used to track attendance.

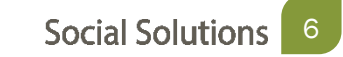

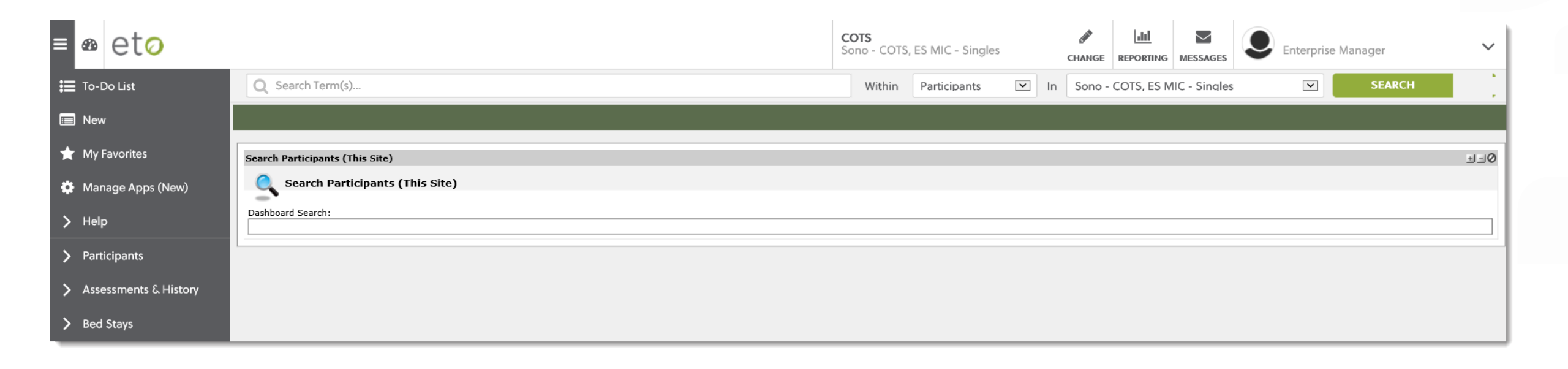

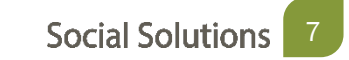

Add or enroll family into program

HUD Entry Assessment (For each Family Member) HUD Update or Annual Assessment/Services Forms

HUD Exit Assessment

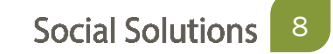

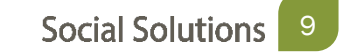

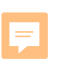

#### A Household is one or more Participants.

#### A Single Participant is a Household of one and the Head of Household

# A Household can also be 2 or more Participants. One member is the Head of Household

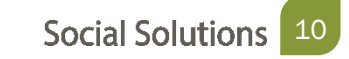

Searching for Participants

Searching is a two step process

- Quick Search
- Enroll Search

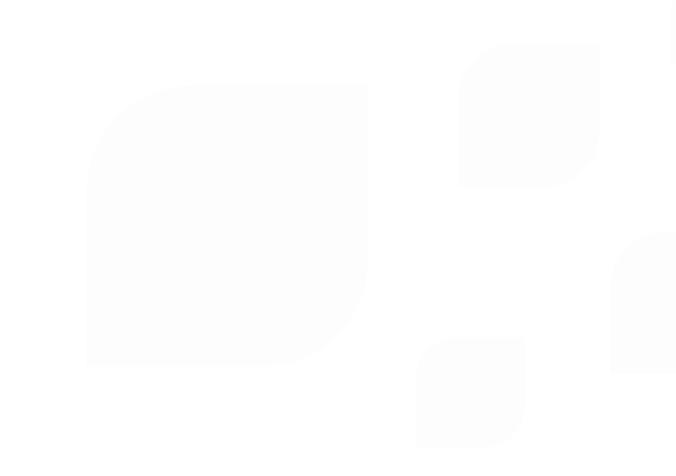

Quick Search

- The Quick Search is used to look for Participants who are already enrolled in the program.
- A blank quick search will return ALL of the participants currently enrolled in the program

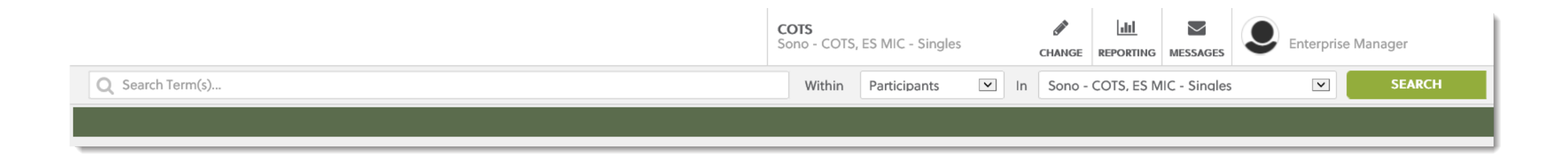

**Enroll Search** 

- An Enroll Search looks for participants that are in the Enterprise, but are not currently enrolled in the program.
- This can happen when participants have been dismissed, but come back to the system.

#### Enroll Participants into Sono - COTS, ES MIC - Singles

Search for Participants in COTS by last name and/or first name, Social 1. Enter search criteria. 2. Select participant(s) to enroll. 3. Enter enrol

| Last Name:   |    |
|--------------|----|
| nise Name.   | or |
| SSN:         | or |
| Case Number: |    |
| Family Name: |    |
| Search       |    |

#### Add a Household

- Participants can be added into the system as a household (family)
- This will create a participant record for each member of the family

| Head of Household: | Only one Head of Household may be selected for this Figure 1. |
|--------------------|---------------------------------------------------------------|
| Relationship:      | Self (head of household)â€<                                   |
| Prefix:            | Select V                                                      |
| First Name:        |                                                               |
| Middle Name:       |                                                               |
| Last Name:         |                                                               |
| Suffix:            | Select V                                                      |
| Address 1:         |                                                               |
| Address 2:         |                                                               |
| Zip Code:          | ·                                                             |
| Email:             |                                                               |
| Referral Entity:   | Select V                                                      |
| Funding Entity:    | Select 🗸                                                      |
| SSN:               |                                                               |
| Case Number:       |                                                               |
| DOB:               | 0                                                             |
| Gender:            | O Female                                                      |
|                    | O remaie                                                      |

Edit Family Information

Make changes to members of a Family, View Family Program and Composition History

| Q Search           | Term(s)                                                                            |             | Within             | Participants | ⊻ In  | Sono - COTS, ES MIC - Singles | ~   | SEARCH                |
|--------------------|------------------------------------------------------------------------------------|-------------|--------------------|--------------|-------|-------------------------------|-----|-----------------------|
| View/Edit Fan      | nily: 1 Fake Family                                                                |             |                    |              |       |                               |     |                       |
| 1 Fake Family      |                                                                                    | Edit Family | Name Delete Family | Disable F    | amily | View Program History          | Vie | w Composition History |
|                    | Family Member                                                                      | Age         | Date of Birth      |              |       | Relationship                  |     | Take Action           |
| No records to disp | olay.                                                                              |             |                    |              |       |                               |     |                       |
| Add New Membe      | Add New Members to Family: 1 Fake Family Search for Others   Add New Family Member |             |                    |              |       |                               |     |                       |

#### Edit an Exiting Family for adding New Members

| Q Sea                                                                              | rch Term(s)           |             | Within             | Participants | ▼ In | Sono - COTS, ES MIC - Singles | ~  | SEARCH                 |
|------------------------------------------------------------------------------------|-----------------------|-------------|--------------------|--------------|------|-------------------------------|----|------------------------|
| View/Edit                                                                          | Family: 1 Fake Family |             |                    |              |      |                               |    |                        |
| 1 Fake Famil                                                                       | Y                     | Edit Family | Name Delete Family | Disable Fan  | nily | View Program History          | Vi | ew Composition History |
|                                                                                    | Family Member         | Age         | Date of Birth      |              |      | Relationship                  |    | Take Action            |
| No records to                                                                      | display.              |             |                    |              |      |                               |    |                        |
| Add New Members to Family: 1 Fake Family Search for Others   Add New Family Member |                       |             |                    |              |      |                               |    |                        |

| Add Family                                                          |                |              |                              |
|---------------------------------------------------------------------|----------------|--------------|------------------------------|
| * Indicates Required Field                                          |                |              |                              |
| Existing Members                                                    |                |              |                              |
| Click to Add Family Member by Family Relationship                   |                |              |                              |
| Child<br>Foster Child<br>Foster Parent<br>Grand Child               | IC - Singles 🗸 | * Start Date | Take Action<br>Delete Row    |
| Grandparent<br>Legal Guardian<br>Non-married Partner<br>Other Early |                |              | Save and Create Group 3 Save |
| Parent<br>Self/Head of Household<br>Sibling                         |                |              |                              |
| Sister<br>Spouse<br>Step Parent<br>Self (Head of Household)         |                |              |                              |

Family Dashboard

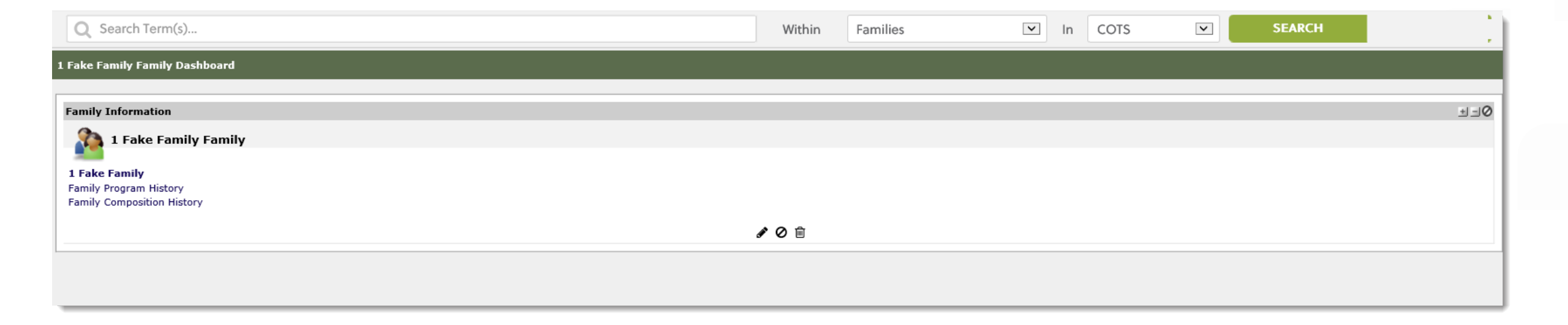

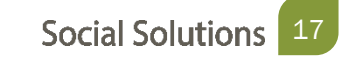

#### Participant Dashboard

| Sally Fake's Dashboard                                                                                                |                                                                                                    |                         |                            |                      |
|----------------------------------------------------------------------------------------------------|----------------------------------------------------------------------------------------------------|-------------------------|----------------------------|----------------------|
| Search Participants (This Site)                                                                                       |                                                                                                    |                         |                            |                      |
| Dashboard Search:                                                                                                    |                                                                                                    |                         |                            |                      |
| Recent TouchPoints [1]                                                                                                | Quick Actions                                                                                                    |                         |                            |                      |
| Sally Fake's Recent Sono - Upload Scanned Participant Documents There are no recent TouchPoints for this participant. | Quick Actions<br>Batch Upload<br>View Marketplace<br>Add Service/Assistance                                                       |                         |                            |                      |
| Household Info (Must have at least 1)                                                                                 | Review Participant Efforts<br>Project History (Site)<br>Manage Groups<br>Record Efforts<br>Review My Efforts<br>Record Attendance |                         |                            |                      |
| Participant Information                                                                                               | Multiple Participant Efforts<br>Create Collection<br>Record Touchpoints<br>View/Edit Participant TPs<br>View General TouchPoints  |                         |                            |                      |
| CaseNumber: 77442<br>Suffix:<br>FirstName: Sally<br>LastName: Fake                                                    | Project History (Site)                                                                                                    |                         |                            |                      |
| DOB:       2/1/1993         Age:       26 years         View/Edit Demographics       4                                | Program Name<br>Sono - COTS, ES MIC - Singles                                                                                     | Start Date<br>1/30/2020 | <b>End Date</b><br>Pending | Reason for Dismissal |

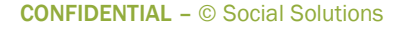

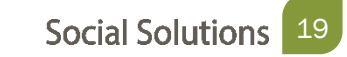

**Recording TouchPoints** 

- Forms used to track interactions with participants.
- Each program has forms according to the services provided by that program.

| Select TouchPoint: | - Select a TouchPoint                     |
|--------------------|-------------------------------------------|
|                    | Bed and Unit Inventory Information        |
|                    | Case Note                                 |
|                    | Coordinated Entry Assessment              |
|                    | Coordinated Entry Event                   |
|                    | ETO Engage Effort                         |
|                    | HUD Assessment (Entry/Update/Annual/Exit) |
|                    | HUD Services Provided                     |
|                    | Project Descriptor Data Elements          |
|                    | Sono - ESG Case Mgmt TPs                  |
|                    | Sono - Periodic Income Update             |
|                    | Sono - Seeking Safety (Coping Skills)     |
|                    | Sono - VI-SPDAT for Families              |
|                    | Sono - VI-SPDAT for Single Adults         |
|                    | Sono - VI-SPDAT for TAY                   |

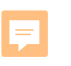

# The HUD Assessment collects participant data in order to report to the Department of Housing and Urban Development.

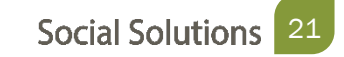

Completing a HUD Assessment

The HUD Assessment can be accessed from two places:

• Participant Dashboard > HUD Assessment ETO Part

| D 2014 TP's (Enterprise)   |                                                |                |                            |  |  |  |  |
|----------------------------|------------------------------------------------|----------------|----------------------------|--|--|--|--|
| HUD 2014 TP's (Enterprise) |                                                |                |                            |  |  |  |  |
| Take Action                | Program                                        | Date Completed | 5.03.1_DataCollectionStage |  |  |  |  |
| 👁 💉 🕇 🛍                    | Sono - COTS, ES MIC - Singles                  | 11/11/2019     | Project Start              |  |  |  |  |
| ۵ 🖋 🖻                      | Sono - COTS, ES Winter Shelter                 | 11/10/2019     | Project Exit               |  |  |  |  |
| ۵ 🖌 🖻                      | Sono - COTS, ES Winter Shelter                 | 11/8/2019      | Project Start              |  |  |  |  |
| ۲                          | Sono - CoC, Coordinated Entry for Individuals  | 11/4/2019      | Project Start              |  |  |  |  |
| 👁 🖋 🕇 🛍                    | Sono - COTS, ES MIC - Singles                  | 1/19/2012      | Project Exit               |  |  |  |  |
| 👁 🖋 🕇 🛍                    | Sono - COTS, ES MIC - Singles                  | 1/4/2012       | Project Start              |  |  |  |  |
| ۲                          | Sono - CC, ES Samuel Jones (Coordinated Entry) | 5/8/2011       | Project Exit               |  |  |  |  |
| ۲                          | Sono - CC, ES Samuel Jones (Coordinated Entry) | 5/2/2011       | Project Start              |  |  |  |  |
| ۲                          | Sono - CC, SV Homeless Service Center          | 4/13/2011      | Project Start              |  |  |  |  |
|                            | + <u>New</u>                                   |                |                            |  |  |  |  |

=

The HUD Assessment is organized into four sections:

- Page 1: Universal Information
- Page 5: Income and Benefits
- Page 6: Health Insurance
- Page 7: Health Information

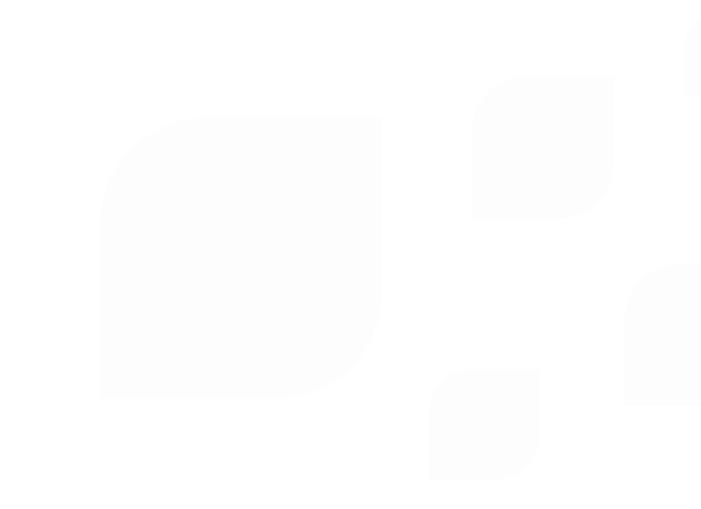

=

There are 4 forms of HUD Assessment:

- Project Start
- Project Update
- Project Annual Assessment
- Project Exit

| PAGE #1. Universal Information | PAGE #5. Income and Benefits | PAGE #6. Health Insurance | PAGE #7. Health Information |
|--------------------------------|------------------------------|---------------------------|-----------------------------|
| A-1. At what point is this da  | ta being collected? *        |                           |                             |
| Select<br>Project Start        |                              |                           |                             |
| Project Update                 |                              |                           |                             |
| A Project Exit                 | onship to the head of ho     | usehold? *                |                             |
| Select                         |                              | ~                         |                             |
|                                |                              |                           |                             |

F

Always take a HUD Assessment

- At <u>EVERY</u> Program Enrollment
- HUD Assessment: Project Start must be taken for all Household members
- Every participant in your program must have an HUD Assessment: Project Entry taken
- Only one Project Start Assessment can be taken PER enrollment

Page #1: Universal Information

- This page contains basic data elements regarding participant prior and current housing status.
- Depending on the member of the household, you will ask different questions.

| IUD Assessment (Entry/I        | Jpdate/Annual/Exit) for       | Fake, Sally on 1/30/202   | 20                          |
|--------------------------------|-------------------------------|---------------------------|-----------------------------|
| Identifier: HMIS DEMO          |                               |                           |                             |
| PAGE #1. Universal Information | PAGE #5. Income and Benefits  | PAGE #6. Health Insurance | PAGE #7. Health Information |
| A-1. At what point is this of  | data being collected? *       |                           |                             |
| A-3. What is the client's re   | elationship to the head of ho | ousehold? =               |                             |
| were of                        |                               |                           |                             |
|                                | Next P                        | Page                      |                             |

=

Any question on the HUD Assessment that is marked with a red asterisk is required, and the form cannot be saved until the question is answered.

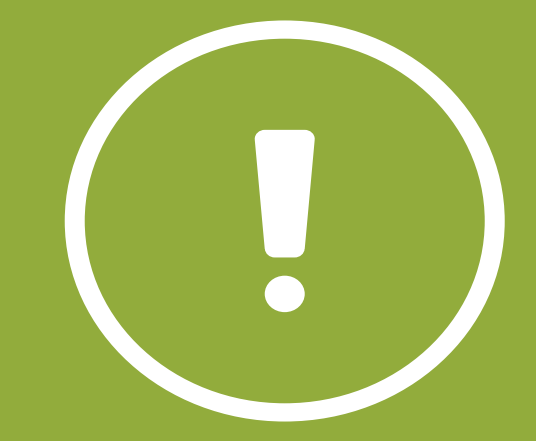

Page #1: Universal Information

A-4. Continuum Code - HUD-assigned CoC Codes for this Project's Location

PA-500

A-5. HUD-assigned CoC code for the client's location (Please enter the CoC code from the question above. If there are multiple CoC codes listed above, please choose the code that links the client to the correct CoC based on the geographic area where the head of household is staying at the time of project entry. If you are unsure please contact your HMIS Administrator) \*

PA-500

#### Ę

## **HUD Assessment: Project Entry**

Page #1: Universal Information

Date Taken must Match Project Start Date!

| HUD Assessment (Entry/Update/Annual/Exit) for Fake, Sally on 1/30/2020                                                                                                    |                                            |                               |                             |  |  |  |
|----------------------------------------------------------------------------------------------------|--------------------------------------------|-------------------------------|-----------------------------|--|--|--|
| Identifier: Sono - COTS, ES MIC - \$                                                                                                    |                                            |                               |                             |  |  |  |
| PAGE #1. Universal Information PAGE #2.<br>A-1. At what point is this data being<br>Project Start                                                                                    | Living Situation PAGE #5. Income and Benef | its PAGE #6. Health Insurance | PAGE #7. Health Information |  |  |  |
| A-2. Project Start Date the date the Project Entry Assessment is recorded should match this date)<br>1/30/2020<br>A-3. What is the client's relationship to the head of household? * |                                            |                               |                             |  |  |  |

Page #1: Universal Information

Identifiers

• The identifier populates with the program name that you are currently in.

| HUD Assessment (Entry/Update/Annual/Exit) for Fake, Sally on 1/30/2020                                                                                    |                              |                             |
|----------------------------------------------------------------------------------------------------|------------------------------|-----------------------------|
| Identifier: Sono - COTS, ES MIC - S                                                                                                    |                              |                             |
| PAGE #1. Universal Information PAGE #2. Living Situation PAGE #5. Income and Bener<br>A-1. At what point is this data being collected? *<br>Project Start | ts PAGE #6. Health Insurance | PAGE #7. Health Information |
| A-2. Project Start Date (The date the Project Entry Assessment is rec<br>1/30/2020                                                                        | orded should match this      | date)                       |
| A-3. What is the client's relationship to the head of household? *                                                                                        | ·                            |                             |

Page 2: Living Situation

| HUD Assessment (Entry/Update/Annual/Exit) for Fake, Sally on 1/30/2020 🔠 |                           |                              |                           |                             |  |
|--------------------------------------------------------------------------|---------------------------|------------------------------|---------------------------|-----------------------------|--|
| Identifier: Sono - COTS, ES N                                            | AIC - \$                  |                              |                           |                             |  |
| PAGE #1. Universal Information                                           | PAGE #2. Living Situation | PAGE #5. Income and Benefits | PAGE #6. Health Insurance | PAGE #7. Health Information |  |
| A-54. What was the client's residence prior to project entry? * Select V |                           |                              |                           |                             |  |
| A-56. Length of Stay in the Prior Living Situation *                     |                           |                              |                           |                             |  |

**F** 

#### ES/TH VS. PH:

ES/TH is to be used for ONLY persons entering a Street Outreach, Emergency Shelter, or Safe Haven project

PH is to be used for persons entering all other HMIS project types

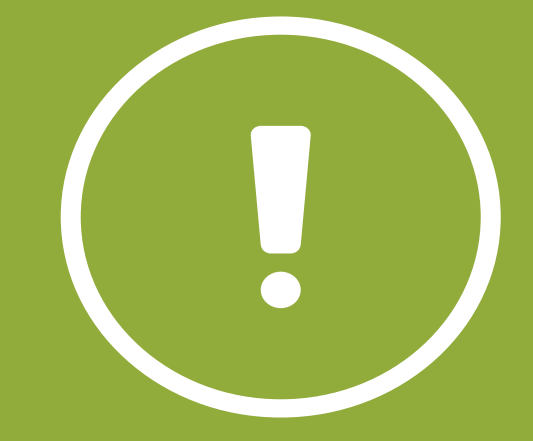

#### Page 3: RHY Information

| PAGE #1. Universal Information PAGE #3. RHY Information        | PAGE #5. Income and Benefits | PAGE #6. Health Insurance | PAGE #7. Health Information |
|----------------------------------------------------------------|------------------------------|---------------------------|-----------------------------|
| A-23. Date of RHY - BCP Status Determination                   |                              |                           |                             |
| A-24. FYSB Youth?<br>O No<br>O Yes<br>Clear Selection          |                              |                           |                             |
| A-29. Is the client currently employed?                        |                              |                           |                             |
| A-30. Type of Employment                                       |                              |                           |                             |
| A-31. What is the reason the client is not employe<br>Select V | :d?                          |                           |                             |
| A-32. What is the client's general health status?              |                              |                           |                             |

Page 4: Housing Information (PATH Programs)

| PAGE #1. Universal Information PAGE #2. Housing Information PAGE #4. PATH Information |
|---------------------------------------------------------------------------------------|
| A-86. Date of PATH Status Determination mm/dd/yyyy                                    |
| A-87. Did the client become enrolled in PATH? * ONo OYes                              |
| A-88. What is the reason the client was not enrolled?                                 |
| A-89. Has the client connected to the SOAR program?                                   |

Page 5: Income and Benefits

| PAGE #1. Universal Information                                                          | PAGE #5. Income and Benefits              | PAGE #6. Health Insurance | PAGE #7. Health Information |                                                                   |
|-----------------------------------------------------------------------------------------|-------------------------------------------|---------------------------|-----------------------------|-------------------------------------------------------------------|
| When a client has income income amount should be                                        | , but does not know the exa<br>estimated. | ct amount, a "Yes" respo  | onse should be recorded for | both the overall income question and the specific source, and the |
|                                                                                         |                                           |                           |                             |                                                                   |
| Select V                                                                                | ly receiving income from any              | source? **                |                             |                                                                   |
| A-123. Is the client currently receiving non-cash benefits from any source? *<br>Select |                                           |                           |                             |                                                                   |

#### Page 6: Health Insurance

| HUD Assessment (Entry/Update/Annual/Exit) for Fake, Sally on 1/30/2020 |                              |                           |                             |  |
|------------------------------------------------------------------------|------------------------------|---------------------------|-----------------------------|--|
| Identifier: HMIS DEMO                                                  |                              |                           |                             |  |
| PAGE #1. Universal Information PAGE #2. Living Situation               | PAGE #5. Income and Benefits | PAGE #6. Health Insurance | PAGE #7. Health Information |  |
| A-147. Is the client currently covered by health in Yes                | surance? *                   |                           |                             |  |
| A-148. Is the client covered by MEDICAID? * Select  V                  |                              |                           |                             |  |
| A-150. Is the client currently covered by MEDICAN                      | RE? *                        |                           |                             |  |
#### Page 7: Health Information

| HUD Assessment (Entry/Update/Annual/Exit) for Fake, Sally on 1/30/2020                                                                                                    |
|----------------------------------------------------------------------------------------------------|
| Identifier: Sono - COTS, ES MIC - S                                                                                                    |
| PAGE #1. Universal Information       PAGE #2. Living Situation       PAGE #5. Income and Benefits       PAGE #6. Health Insurance       PAGE #7. Health Information         A-222. Does the client currently have a physical disability? *       Select |
| A-226. Does the client currently have a developmental disability? *          Select       V                                                                                                    |
| A-229. Does the client currently have a chronic health condition? *          Select       V                                                                                                    |

Ţ

Page 8: HOPWA Information

| PAGE #1. Universal Information | PAGE #2. Housing Information  | PAGE #5. Income and Benefits | PAGE #6. Health Insurance | PAGE #7. Health Information | PAGE #8. HOPWA Information |
|--------------------------------|-------------------------------|------------------------------|---------------------------|-----------------------------|----------------------------|
| A-180. Is the client receivi   | ng public HIV/AIDS medical    | assistance? *                |                           |                             |                            |
| A-181. Choose the reason       | why the client isn't receivin | g public HIV/AIDS medical a  | assistance.               |                             |                            |
| A-182. Is the client receivi   | ng from the AIDS Drug Assi    | stance Program (ADAP)? *     |                           |                             |                            |
|                                |                               | Previous                     | Page                      |                             |                            |

Ę

Save as Draft

The Save as Draft option will appear at the bottom of each page in the HUD Assessment

| IUD Assessment |               |         |  |  |
|----------------|---------------|---------|--|--|
| HUD Assessment |               |         |  |  |
| Take Action    | Program       | Status  |  |  |
| 👁 🖌 🕇 🔒        | 2014 Template | Draft   |  |  |
| • 🖌 🕇 🔒        | 2014 Template | Enabled |  |  |
|                | + <u>New</u>  |         |  |  |

Write True or False in the chat in response to each statement.

 James was enrolled in Street Outreach, and had the HUD Assessment at Project Entry recorded. He is now enrolled in Permanent Supportive Housing. He does not need to take another HUD Assessment at Project Entry recorded.

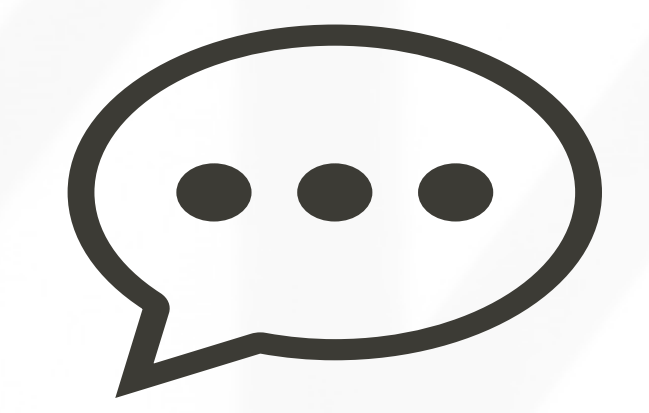

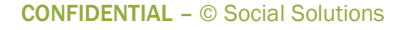

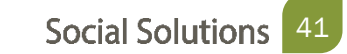

When to Take a Project Update

• When there is new information for the Participant.

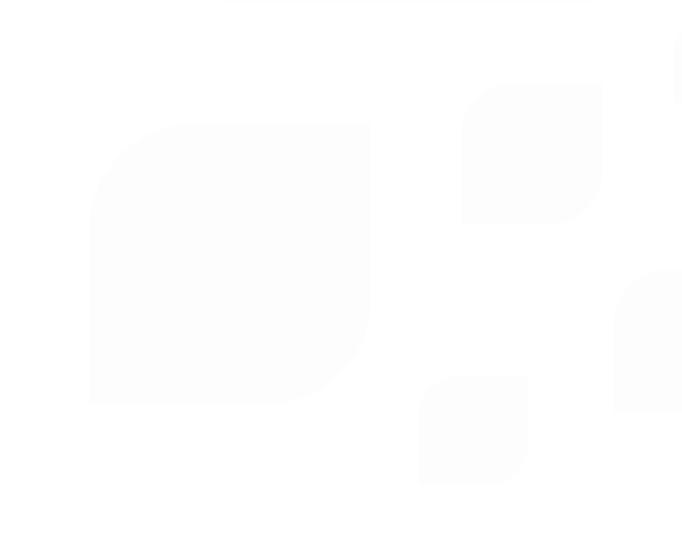

There are 4 steps to update a HUD Assessment:

- Step 1: From the Participant Dashboard, choose take New HUD Assessment
- Step 2: Pre populate the responses from the most recent HUD Assessment
- Step 3: For question A-1, Choose Project Update
- Step 4: Update any information that has changed since the form was last recorded and save.

Step 1: Take a new HUD Assessment

Participant Dashboard > HUD Assessment ETO Part

- You should see the HUD Assessment that you completed at Project Entry
- Click New.

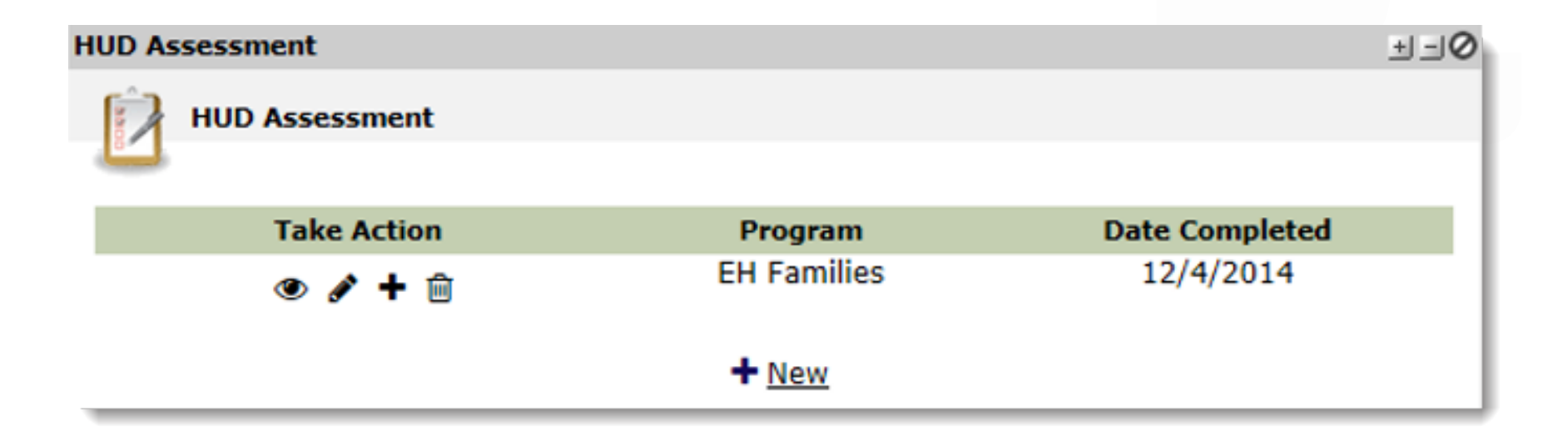

Step 2: Populate with Previous Responses

- Choose the most recent data completed in the HUD Assessment (Project Entry) to pre-populate the HUD Assessment: Project Update.
- Responses can also pre-populate into the Annual and Exit Assessments.

| HUD Assessment (Entry/Upd        | ate/Annual/Exit) for Fake, Sally on 1/30/2020 🔠                                    |
|----------------------------------|------------------------------------------------------------------------------------|
| Populate with previous response: | Select<br>HUD Assessment (Entry/Update/Annual/Exit), taken 12/4/2014 - EH Families |
| Identifier: EH Families          |                                                                                    |

Be sure to populate data BEFORE entering any data into the form. Prepopulating will overwrite any data you have entered into the fields.

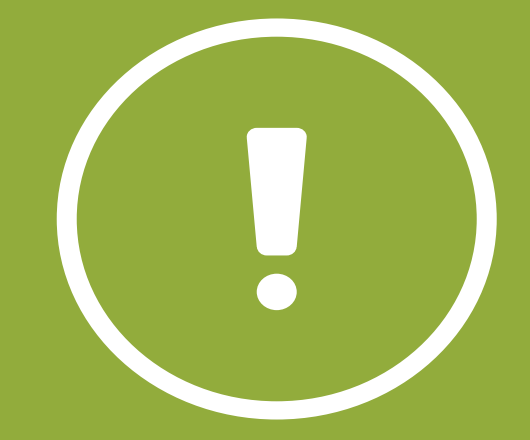

Step 3 & 4: Choose Project Update & Update Information that Changed

| HUD Assessment (Entry/Update/Annual/Exit) for Fake, Sally on 1/30/2020                                                                                                    |
|----------------------------------------------------------------------------------------------------|
| Populate with previous response: HUD Assessment (Entry/Update/Annual/Exit), taken 12/11/2014 - EH Families V                                                                        |
| Identifier: EH Families                                                                                                    |
| PAGE #1. Universal Information PAGE #5. Income and Berefits PAGE #6. Health Insurance PAGE #7. Health Information<br>A-1. At what point is this data being collected? *<br>Select V |
| A-3. What is the client's relationship to the head of household?  Self (head of household)                                                                                          |
| A-4. Continuum Code - HUD-assigned CoC Codes for this Project's Location<br>PA-500                                                                                                  |

A HUD Assessment: Project Update may not need to be recorded for your participant if their information does not change during program enrollment.

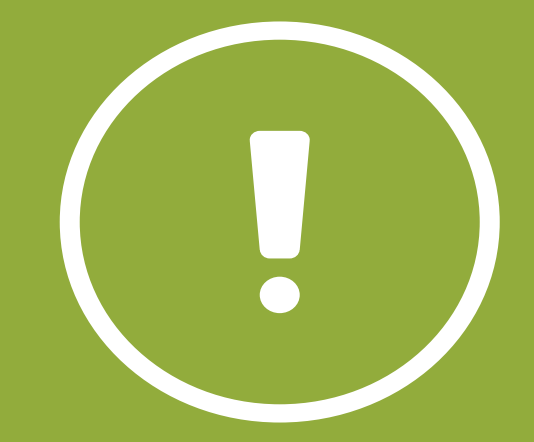

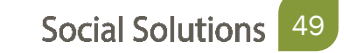

A Project Annual Assessment must be taken for <u>EACH</u> member of the Household enrolled in the program.

At least 30 days before or after the participant's anniversary in the program

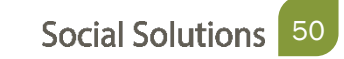

There are 4 steps to completing the Annual HUD Assessment :

- Step 1: From the Participant Dashboard, choose take New HUD Assessment
- Step 2: Pre populate the responses from the most recent HUD Assessment
- Step 3: For question A-1, Choose Annual Assessment
- Step 4: Update any information that has changed since the form was last recorded and save.

Step 1 & 2: Start the New Assessment & Pre-Populate Previous Responses

- Populate the responses from previous HUD Assessment.
- Update any areas where the information has changed.

Step 3 & 4: Selecting Annual Assessment

- Choose Annual Review from the drop down
- Save updates

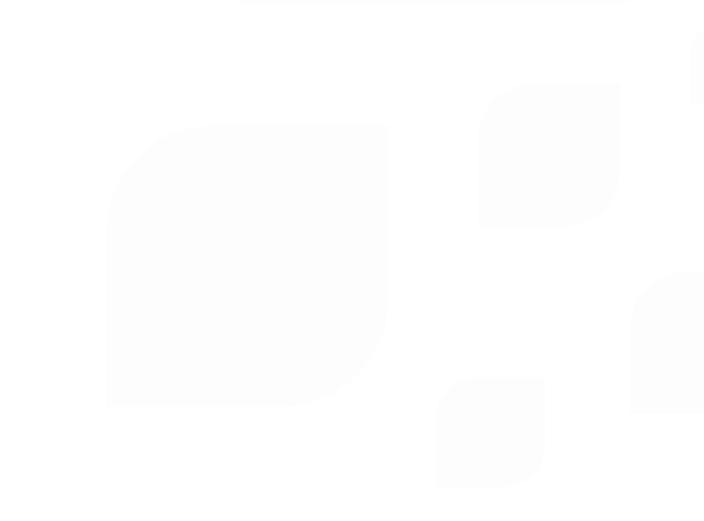

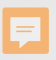

Sarah entered the Transitional Housing program on 3/1/2019. When must her Annual Assessment be taken?

- A. Only on 3/1/2020
- B. 2/1/2020 to 3/31/2020
- C. At any point in 2020

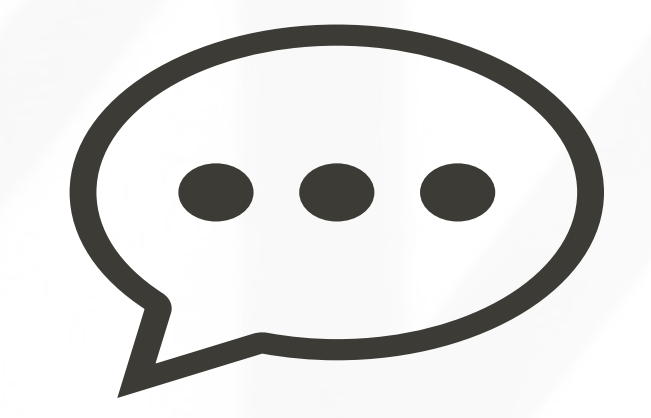

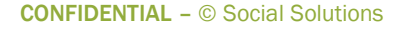

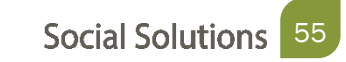

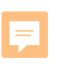

## A Project Exit must be taken for each member of the Household enrolled in the program.

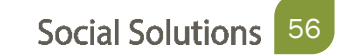

There are 4 steps to completing the HUD Assessment Project Exit:

- Step 1: From the Participant Dashboard, choose take New HUD Assessment
- Step 2: Pre populate the responses from the most recent HUD Assessment
- Step 3: For question A-1, Choose Project Exit
- Step 4: Update any information that has changed since the form was last recorded and save.

Step 1 & 2: Start the New Assessment & Pre-Populate Previous Responses

- Populate the responses from previous HUD Assessment.
- Update any areas where the information has changed.

Step 3 & 4: Choose Project Exit & Update Information

• Fill out the information on where the client went upon exit from the program.

| PAGE #1. Universal Information | PAGE #5. Income and Benefits | PAGE #6. Health Insurance | PAGE #7. Health Information | PAGE #9. Exit Information |
|--------------------------------|------------------------------|---------------------------|-----------------------------|---------------------------|
| A-195. Where did the clier     | it go upon exit? *           |                           |                             |                           |
| Select                         | 5 1                          |                           |                             | ~                         |
|                                |                              |                           |                             |                           |
|                                |                              |                           |                             |                           |

A Project Exit must be filled out for each family member prior to dismissing from the program.

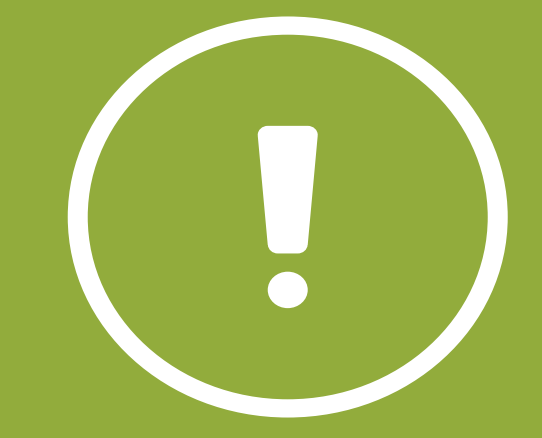

Write the answer in the chat in response to each statement.

 What is the minimum number of HUD Assessments that must be recorded for a Participant?

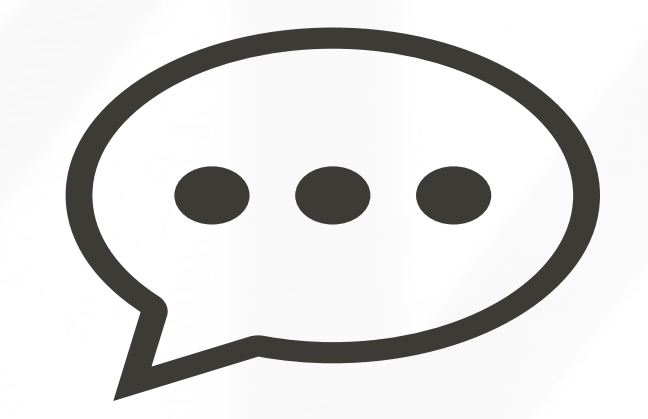

**CONFIDENTIAL** – © Social Solutions

Write True or False in the chat in response to each statement.

 If one participant of a Household has a HUD Assessment: Project Exit taken, the rest of the Household members do not have to record one.

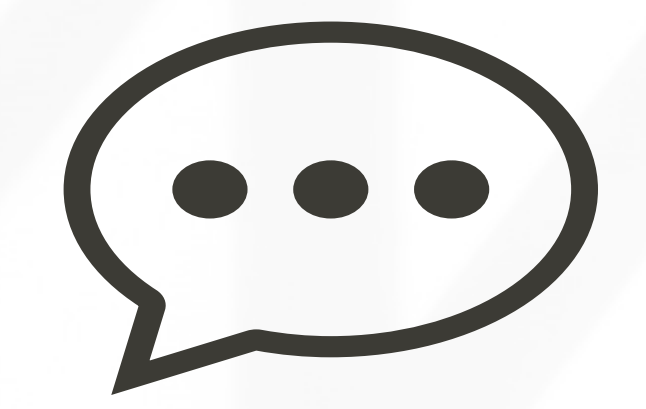

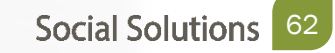

## **Review and Edit HUD Assessment**

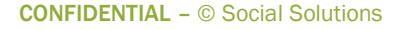

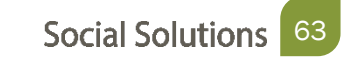

#### **Review and Edit HUD Assessment**

**Reviewing Information** 

HUD Assessments can be reviewed or edited from the Participant Dashboard.

Click the pencil icon to edit and the eye icon to view

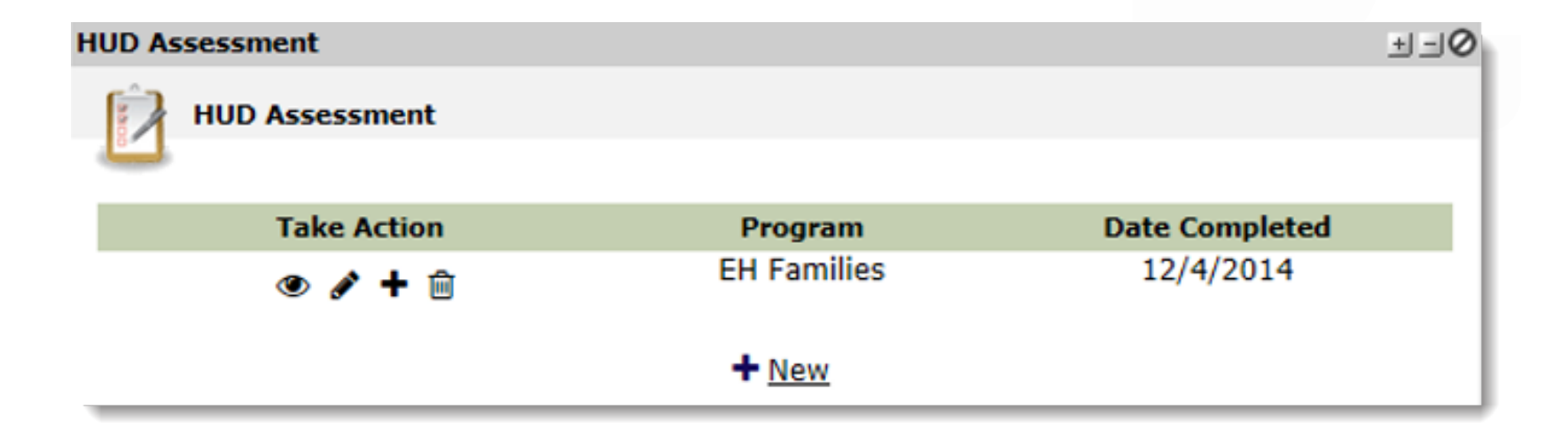

#### **Review and Edit HUD Assessment**

**Editing Information** 

Edits should be made to correct incorrect information.

• If information needs to be updated, fill out a Project Update.

| A-89. Is the client currently receiving income from any source? * Yes             |
|-----------------------------------------------------------------------------------|
|                                                                                   |
| A-90. Is the client currently receiving earned income (i.e. employment income)? * |
| ONo                                                                               |
|                                                                                   |
| () Yes                                                                            |
|                                                                                   |
|                                                                                   |
| A-91. Earned Income Monthly Amount *                                              |
| \$ 50                                                                             |
|                                                                                   |

Write your answer in the chat in response to each statement.

- Caseworker Maria is working with the Robertson Household. Three months after they begin receiving services, Ellen Robertson gets a new job that provides the entire Household with Health Insurance. What should Maria do?
  - A. Complete Project Update Assessment
  - B. Use pencil Icon to edit information

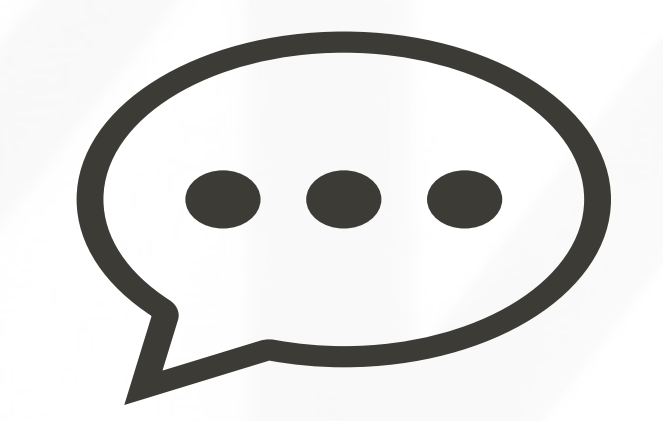

Write True or False in the chat in response to each statement.

- The Robertson Household Received Services from the Red Shield program and the HUD Assessment: Project Entry was recorded for each member of the household. This means that they do not need to record a HUD Assessment: Project Entry when they are enrolled into Transitional Housing program six months later.
- The four members of the Robertson Household are receiving services from the Transitional Housing Program. Brett Robertson is the Head of Household, and once his HUD Assessment: Project Entry is recorded, one does not need to be recorded for his wife, Ellen.

Write True or False in the chat in response to each statement.

 Jerry Robertson is the adult child of Brett and Ellen. He gets his own apartment, and will no longer be receiving services from the Transitional Housing program. Because the whole Household is not leaving the program, Caseworker Maria does not have to take an HUD Assessment: Project Exit for him.

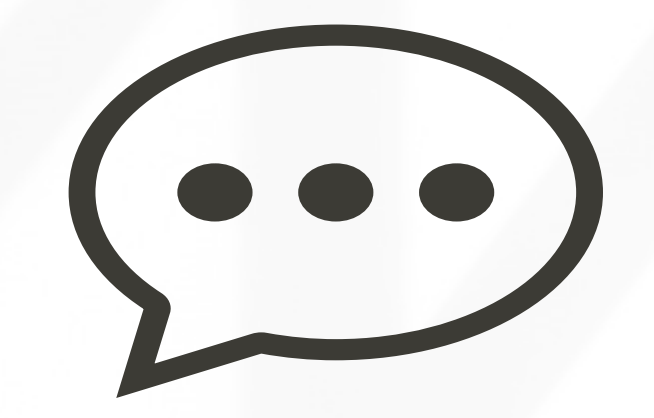

#### **Accessing Customer Support**

Select Support from the Navigation Bar

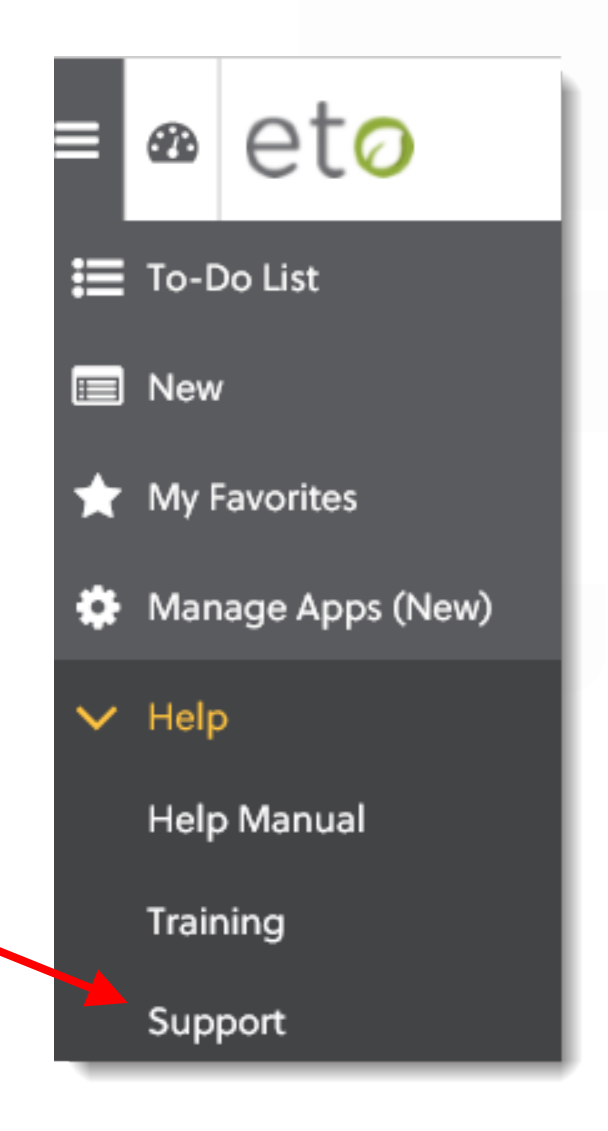

#### **Accessing Customer Support**

Portal Home Page

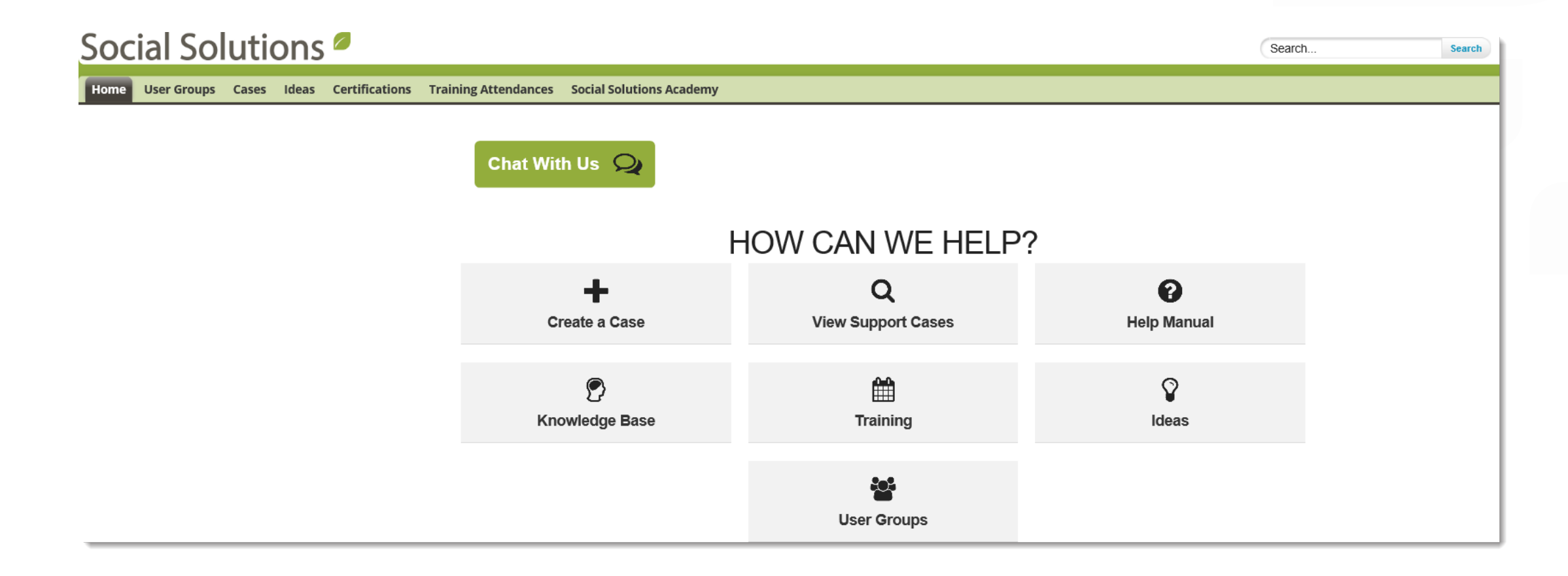

#### **Welcome to Office Hours!**

• Please use this time to

#### ASK QUESTIONS ABOUT FUNCTIONALITY

#### ASK TRAINER TO REDO A DEMO

#### ASK REAL-LIFE APPLICATION QUESTIONS

#### We Value Your Feedback!

To help us improve our training, please complete the survey!
## Thank you for joining us!

CONTACT US ANYTIME AT <u>SUPPORT@SOCIALSOLUTIONS.COM</u> OR LOGIN TO THE HELP CENTER!

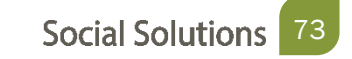